## **USER MANUAL**

1- Go to <u>https://www.spmcil.com/Interface/home.aspx</u> and we can see **Trending Coin** section.

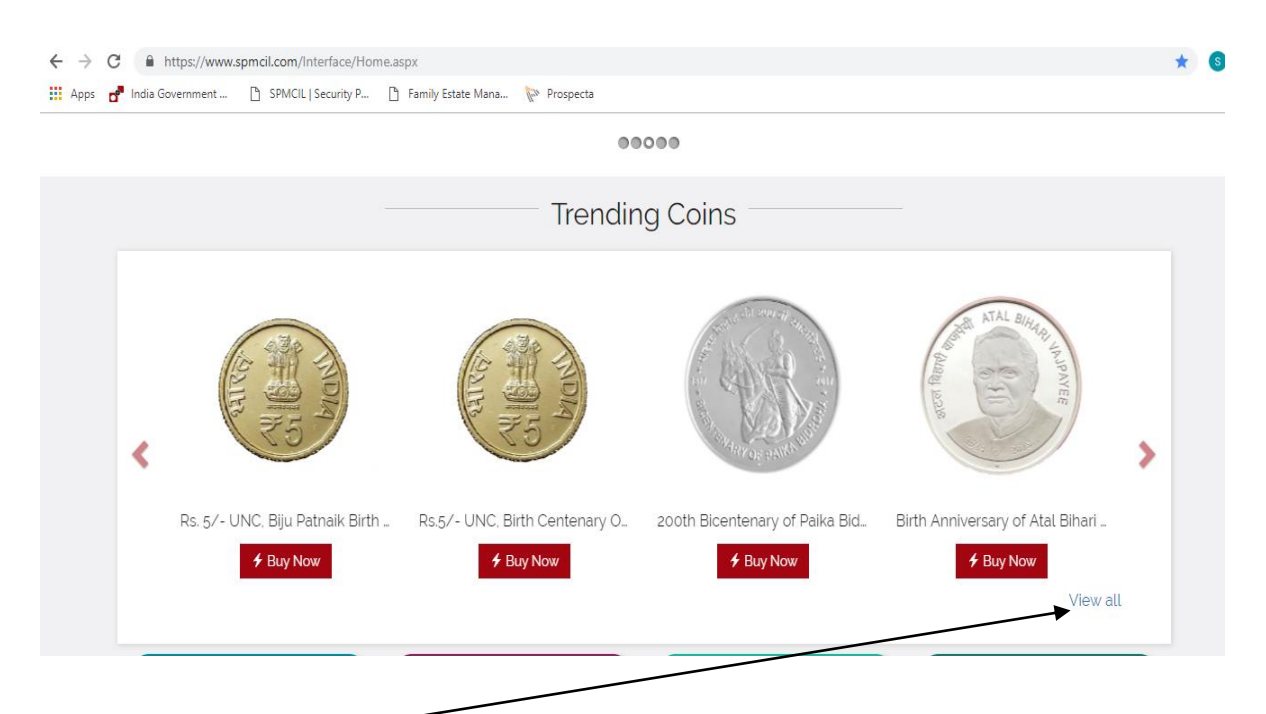

2- On clicking View all Button in Trending Coins Section, we have multiple Mint Coins here.

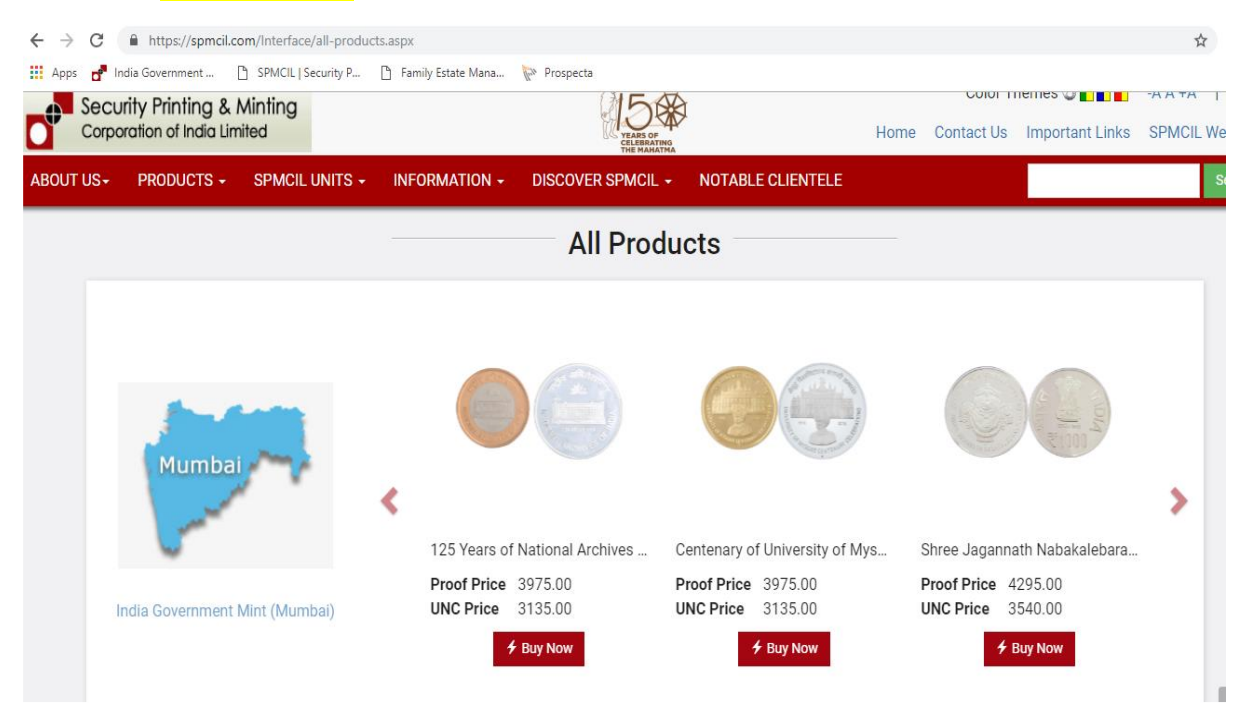

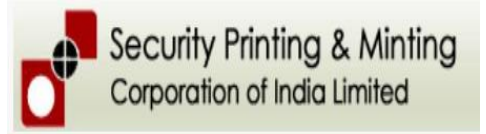

| Apps 🛃 India Government | 🗅 SPMCIL   Security P 🗋 Family             | Estate N | 1ana 🕅 Prospecta                                                                               |                                                                           |                                                                                                    |   |
|-------------------------|--------------------------------------------|----------|------------------------------------------------------------------------------------------------|---------------------------------------------------------------------------|----------------------------------------------------------------------------------------------------|---|
|                         | Kolkata<br>India Government Mint (Kolkata) | <        | Biu Patnaik Birth Centenary [1<br>Proof Price 3919.00<br>UNC Price 3314.00<br><b>2 Buy Now</b> | birth Centenary of Pandit Deen.<br>Proof Price 39100<br>UNC Price 3314.00 | Contraction of the second second sec | > |
|                         | Hyderabad                                  | <        | Rs. 5/- UNC, Biju Patnaik Birth                                                                | Rs.5/- UNC, Birth Centenary Of                                            |                                                                                                    | > |
|                         |                                            | /        | 4 Buy Now                                                                                      | f Bay Now                                                                 |                                                                                                    |   |

3- If **<u>Buy Now Button</u>** is clicked for any coin, We can see the below screen where we need to enter the quantity.

| Secu    | rity Printina & N   | Minting           |               | 150                                    | T                    |       | Color Th   | nemes 👌 📘 📘     | -A A +A   हि |
|---------|---------------------|-------------------|---------------|----------------------------------------|----------------------|-------|------------|-----------------|--------------|
| Corpo   | ration of India Lim | ited              |               | YEARS OF<br>CELEBRATING<br>THE MAHATMA |                      | Home  | Contact Us | Important Links | SPMCIL Webr  |
| DUT US+ | PRODUCTS +          | SPMCIL UNITS +    | INFORMATION + | DISCOVER SPMCIL +                      | NOTABLE CLIENTELE    |       |            |                 | Sea          |
|         | -                   |                   |               |                                        |                      |       |            |                 |              |
|         | KBack               |                   |               | 405.4                                  |                      |       |            |                 |              |
|         |                     |                   |               | 125 Years of Nation                    | al Archives of India | India |            |                 |              |
|         | AN ANA              | And all the       |               |                                        |                      |       | -          |                 |              |
|         |                     |                   |               | Proof Price ₹397                       | 75.00 Proof Quantity |       |            |                 |              |
|         | a trane             | the second second |               | In Stock                               | ono quanti           |       |            |                 |              |
|         |                     |                   |               |                                        |                      |       |            |                 |              |
|         |                     |                   |               | 📜 Add to cart                          | View cart            |       |            |                 |              |
|         |                     |                   |               |                                        |                      |       |            |                 |              |
|         |                     |                   |               |                                        |                      |       |            |                 |              |
|         |                     |                   |               |                                        |                      |       |            |                 |              |

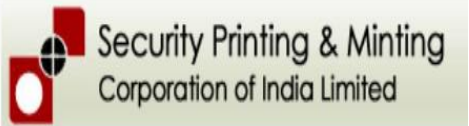

4- After entering the Quantity and clicking On Add to cart, will display the below screen, where we can login or Register a new account.

| ← → C                                                                                                    | stomer_NewFlow.aspx?to=Detail&rdrt=https://spmcil.com/Interface/product-in-Detail.a | aspx?sell=132,,1               | ॰ 🕁 🌖 :          |
|----------------------------------------------------------------------------------------------------|-------------------------------------------------------------------------------------|--------------------------------|------------------|
| 🔛 Apps 💣 India Government 🕒 SPMCIL   Security P                                                                         | 🗅 Family Estate Mana 院 Prospecta                                                    |                                |                  |
| 📕 भारत प्रतिभति मटण तथा मटा निर्माण                                                                                     |                                                                                     | Color Themes 🔌 📘               | -A A +A   हिंदी  |
| निगम लिमिटेड                                                                                                    | YEARS OF<br>CELEBOATING<br>THE RANATING                                             | Home Contact Us Important Link | s SPMCIL Webmail |
| ABOUT US + PRODUCTS + SPMCIL UNITS                                                                                      | INFORMATION - DISCOVER SPMCIL - NOTABLE CLIENTELE                                   |                                | Search           |
| New Features for Login                                                                                                  | Login                                                                               | For Further Query and D        | etails.          |
| <ul> <li>Users don't have to register in separate<br/>mints now and one user ID will work for all<br/>Mints.</li> </ul> | Fmail                                                                               |                                |                  |
|                                                                                                    | sadre alam14@gmail.com                                                              |                                |                  |
| Mint wise login concept has been removed                                                                                | Password                                                                            |                                |                  |
| from the Website.                                                                                                    |                                                                                     |                                |                  |
| • Existing Users of different Mint(s) can login                                                                         | Enter Code                                                                          |                                |                  |
| with their existing User ID and Password of                                                                             |                                                                                     |                                |                  |
| any Mint.                                                                                                    | 357354                                                                              |                                |                  |
|                                                                                                    | 357354                                                                              |                                |                  |
|                                                                                                    | Login                                                                               |                                |                  |
|                                                                                                    | Forgot Password?                                                                    |                                |                  |
|                                                                                                    | New User? Click here to Register                                                    |                                |                  |
|                                                                                                    |                                                                                     |                                |                  |
|                                                                                                    |                                                                                     |                                |                  |
|                                                                                                    |                                                                                     |                                | •                |

5- Once if the User is login or registered, will be redirected to Cart for Checkout.

User can update the quantity from Cart after which **<u>Refresh button is to be clicked</u>**.

| ← → C<br>∴ Apps d | https://spmcil<br>India Government | .com/Interface/add-to-ca                          | rt.aspx?OrderId=6K0U7F     | :6caBU=&OrderNo=c | oJxVeQBZIh(                      | )1UESckx0zCw== |                | Color Th          | on<br>hames ک کی     | ' ☆ S  |
|-------------------|------------------------------------|---------------------------------------------------|----------------------------|-------------------|----------------------------------|----------------|----------------|-------------------|----------------------|--------|
| भारत<br>निगम      | प्रतिभूति मुद्रण तथा<br>लिमिटेड    | ा मुद्रा निर्माण<br>SDMCII UNITS                  |                            |                   | ARS OF<br>EBRATING<br>I MANATINA | ome Contact    | Js Import      | ant Links SPINCIL | . Webmail Account Lo | ogOut  |
| ABOUT US+         | PRODUCTS +                         | SPMCIL UNITS +                                    | INFORMATION +              | DISCOVER SPW      |                                  | NUTABLE CLIEN  |                |                   |                      | Search |
|                   | Product Name                       |                                                   |                            |                   | Product<br>Type                  | Product Price  | Product<br>Qty | Total Amount      |                      |        |
|                   |                                    |                                                   |                            |                   |                                  |                |                |                   |                      |        |
|                   | <b>०</b> ा 2<br>(रा                | 25 Years of National<br>ष्ट्रिय अभिलेखागार के 125 | Archives of India<br>বর্ষ) |                   | Proof                            | 3975.00        | 1              |                   | 3,975.00             |        |

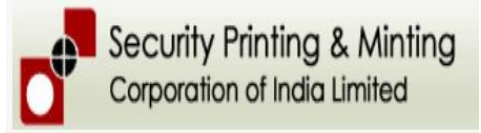

6- On clicking Checkout button, we have to Enter/Select the Payment mode on below screen.

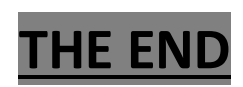